## КОМПЛЕКТ ПОСТАВКИ

## СОДЕРЖИМОЕ

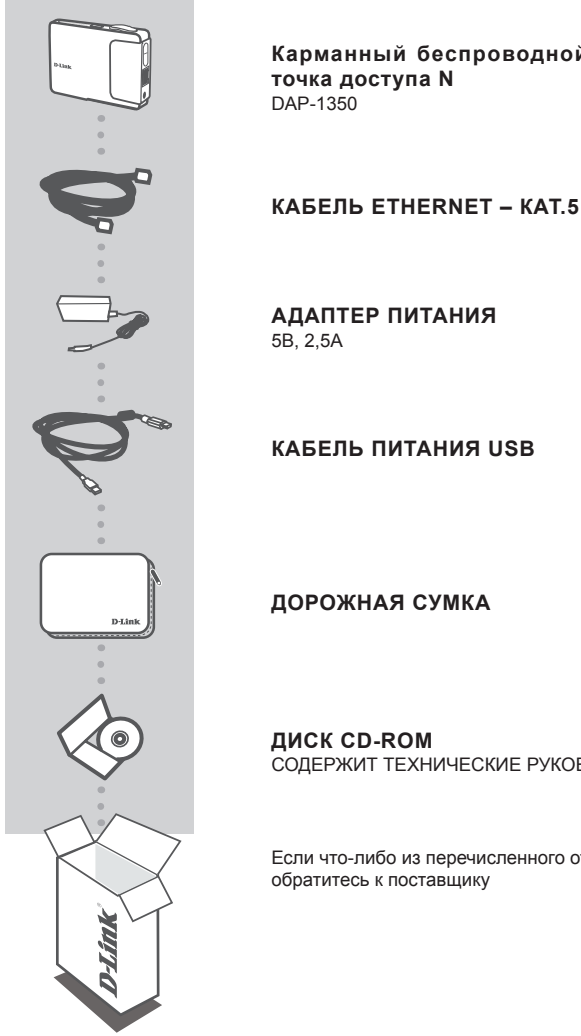

Карманный беспроводной маршрутизатор /

СОДЕРЖИТ ТЕХНИЧЕСКИЕ РУКОВОДСТВА

Если что-либо из перечисленного отсутствует, пожалуйста,

# УСТАНОВКА УСТРОЙСТВА

## ПРОСТАЯ УСТАНОВКА: РЕЖИМ АР

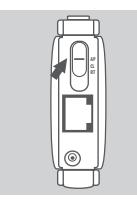

### ПЕРЕКЛЮЧЕНИЕ В РЕЖИМЕ АР

Установите переключатель DAP-1350 в положение AP. В этом режиме DAP-1350 будет функционировать в качестве точки доступа.

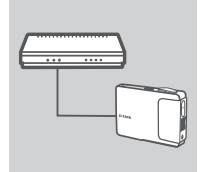

#### ПОДКЛЮЧЕНИЕ К МАРШРУТИЗАТОРУ

Используйте входящий в комплект поставки кабель Ethernet для подключения DAP-1350 к свободному LAN-порту на маршрутизаторе. Убедитесь, что опция DHCP включена на маршрутизаторе. Подключите адаптер питания к DAP-1350. Подождите, пока индикатор Power изменит свой цвет с красного на синий.

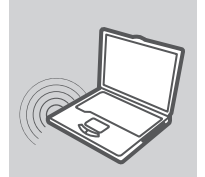

### ПОДКЛЮЧЕНИЕ К DAP-1350

С помощью ПК с беспроводным адаптером откройте Webбраузер и просканируйте доступные беспроводные сети. Подключитесь к сети, используя SSID **dlink**.

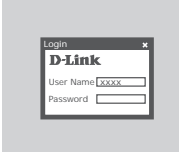

#### НАСТРОЙКА DAP-1350

Откройте Web-браузер и введите http://dlinkap. Введите admin в качестве имени пользователя и оставьте пароль незаполненным. Теперь можно использовать Мастер установки для настройки DAP-1350.

# УСТАНОВКА УСТРОЙСТВА

## ПРОСТАЯ УСТАНОВКА: РЕЖИМ КЛИЕНТ

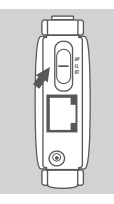

### ПЕРЕКЛЮЧЕНИЕ В РЕЖИМ КЛИЕНТ

Установите переключатель DAP-1350 в положение CL (режим клиент). В этом режиме DAP-1350 будет функционировать как беспроводной клиент.

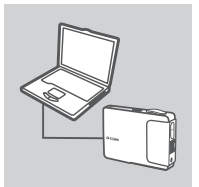

#### ПОДКЛЮЧЕНИЕ К ПК

С помощью входящего в комплект поставки кабеля Ethernet подключите DAP-1350 к настольному компьютеру или ноутбуку. Подключите адаптер питания к DAP-1350.

Подождите, пока индикатор Power изменит свой цвет с красного на синий.

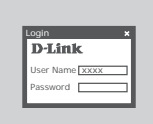

### НАСТРОЙКА DAP-1350

Откройте Web-браузер и зайдите http://dlinkap. Введите admin в качестве имени пользователя и оставьте пароль незаполненным. Теперь можно использовать Мастер установки для настройки DAP-1350.

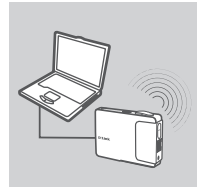

### БЕСПРОВОДНОЕ ПОДКЛЮЧЕНИЕ

После завершения Мастера установки можно подключиться к беспроводной сети.

# УСТАНОВКА УСТРОЙСТВА

### ПРОСТАЯ УСТАНОВКА: РЕЖИМ МАРШРУТИЗАТОР

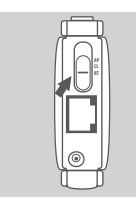

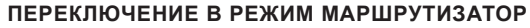

Установите переключатель DAP-1350 в положение в положение RT (режим маршрутизатор). В этом режиме DAP-1350 будет функционировать как маршрутизатор.

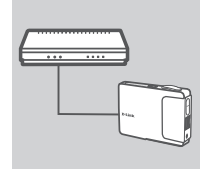

### подключение к модему

С помощью входящего в комплект поставки кабеля Ethernet подключите DAP-1350 к LAN-порту модема. Подключите адаптер питания к DAP-1350.

Подождите, пока индикатор Power изменит свой цвет с красного на синий.

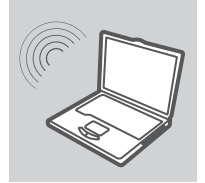

### ПОДКЛЮЧЕНИЕ К DAP-1350

С помощью ПК с беспроводным адаптером откройте Webбраузер и просканируйте доступные беспроводные сети. Подключитесь к сети, используя SSID **dlink.** 

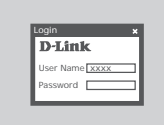

#### НАСТРОЙКА DAP-1350

Откройте Web-браузер и зайдите http://dlinkap. Введите admin в качестве имени пользователя и оставьте пароль незаполненным. Теперь необходимо использовать Мастер установки для настройки DAP-1350.

## ПОИСК И УСТРАНЕНИЕ НЕИСПРАВНОСТЕЙ

### ПРОБЛЕМЫ УСТАНОВКИ И НАСТРОЙКИ

### 1. КАК НАСТРОИТЬ КАРМАННЫЙ МАРШРУТИЗАТОР/ТОЧКУ ДОСТУПА DAP-1350 БЕЗ CD-ДИСКА? КАК ПРОВЕРИТЬ ИМЯ БЕСПРОВОДНОЙ СЕТИ (SSID) И КЛЮЧ БЕСПРОВОДНОГО ШИФРОВАНИЯ?

- Подключите DAP-1350 к ПК, используя кабель Ethernet.
- Откройте Web-браузер и введите адрес http://192.168.0.50
- Имя пользователя по умолчанию admin. Пароль по умолчанию отсутствует (оставьте поле незаполненным).
- Если пароль был изменен и не получается его вспомнить, то необходимо сбросить настройки устройства к заводским.

### 2. КАК СБРОСИТЬ НАСТРОЙКИ DAP-1350 К ЗАВОДСКИМ?

- Убедитесь, что питание устройства включено.
- Нажмите и удерживайте кнопку reset на задней панели устройства 5 секунд.
  Внимание: Сброс настроек к заводским сотрет все выполненные ранее настройки.
  Чтобы снова ввести настройки, зарегистрируйтесь на DAP-1350, как рекомендуется в вопросе 1.а затем запустите Мастер установки.
- 3. КАК ДОБАВИТЬ НОВОГО БЕСПРОВОДНОГО КЛИЕНТА ИЛИ ПК, ЕСЛИ ЗАБЫТО ИМЯ БЕСПРОВОДНОЙ СЕТИ (SSID) ИЛИ КЛЮЧ БЕСПРОВОДНОГО ШИФРОВАНИЯ?
  - Для каждого ПК, которому необходимо подключиться к DAP-1350 по беспроводной сети, необходимо обеспечить использование корректного имени беспроводной сети (SSID) и ключа шифрования.
  - С помощью Web-интерфейса пользователя (как описано в вопросе 1 выше) можно проверить или задать настройки беспроводной сети.
  - -Убедитесь, что записали эти настройки, поскольку их потребуется ввести на каждом подключенном по беспроводной сети ПК. Записать настройки можно, например, на пустых страницах в конце документа, предназначенных для заметок.

### 4. ПОЧЕМУ НЕ ПОЛУЧАЕТСЯ ПОЛУЧИТЬ ИНТЕРНЕТ-СОЕДИНЕНИЕ?

 Убедитесь, что опция Clone MAC address была отмечена в процессе работы Мастера установки (или введите зарегистрированный MAC-адрес), а также необходимо убедиться, что имя пользователя и пароль провайдера корректны.

## ТЕХНИЧЕСКАЯ ПОДДЕРЖКА

Обновления программного обеспечения и документация доступны на Интернет-сайте D-Link. D-Link предоставляет бесплатную поддержку для клиентов в течение гарантийного срока. Клиенты могут обратиться в группу технической поддержки D-Link по телефону или через

Интернет.

### Техническая поддержка D-Link:

+7(495) 744-00-99

### Техническая поддержка через Интернет

http://www.dlink.ru e-mail: support@dlink.ru